#### **Raising an Ariba Service Call**

Supplier Guide

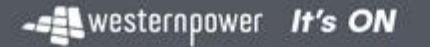

## **Ariba Support**

- Ariba provide online support for suppliers using the Ariba Network
- This can be accessed even if you do not have your Ariba login details (e.g. if they have been lost)
- The following pages show you how to raise a service call with Ariba, and how to access their general help pages.

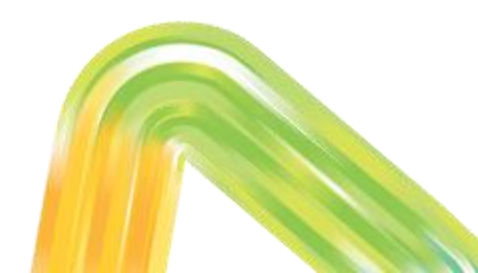

# **Supplier Login Page**

- In your web browser (e.g. Google Chrome), go to supplier.ariba.com
- Click on "?" (top right) and then "Support":

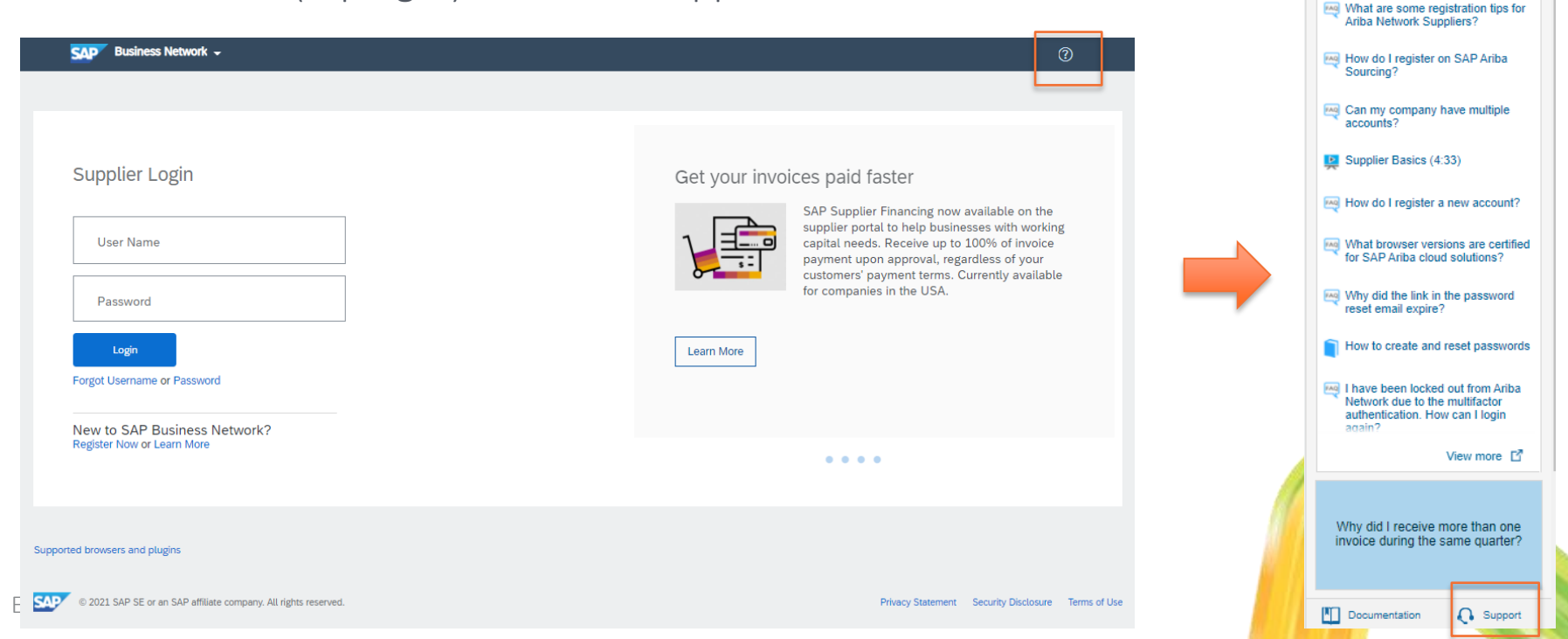

Search.

## **Help Center**

• In the 'How can we help you' field, search for information relevant to your query - example below:

| SAP  | Help Cente | er Home                                                         |     |
|------|------------|-----------------------------------------------------------------|-----|
| Home | Learning   | Contact us                                                      |     |
|      |            | How can we help you?                                            |     |
|      |            | unable to log in                                                | × Q |
|      |            | Try "cancel order", "email notifications", "user authorization" |     |
|      |            |                                                                 |     |
|      |            |                                                                 |     |

### **Help Center**

• You can also navigate to the "Contact Us" tab for support with common FAQs:

| Home Learning Contact us                           |                                |                                     |                                |   |
|----------------------------------------------------|--------------------------------|-------------------------------------|--------------------------------|---|
| 1. Log in to your account.                         |                                |                                     |                                |   |
| By logging in to your account, you the right time. | get access to personalized con | tent and topics to get the right su | upport, from the right team, a | t |
|                                                    |                                |                                     | Log in                         |   |
|                                                    |                                |                                     |                                |   |
|                                                    |                                |                                     |                                |   |
| 2. If you're unable to log in, tell                | us what you need help with.    |                                     |                                |   |
| 2. If you're unable to log in, tell                | us what you need help with.    |                                     |                                |   |
| 2. If you're unable to log in, tell                | us what you need help with.    | ?                                   |                                |   |

## **Raising a Service Call**

FDM#45201798

 If you cannot find the information you are after and need to raise a service call to seek support from Ariba, click on one of the tiles in "Contact Us" (see previous slide) then select "Something Else" or "I am experiencing a different issue" and then select "Contact Us":

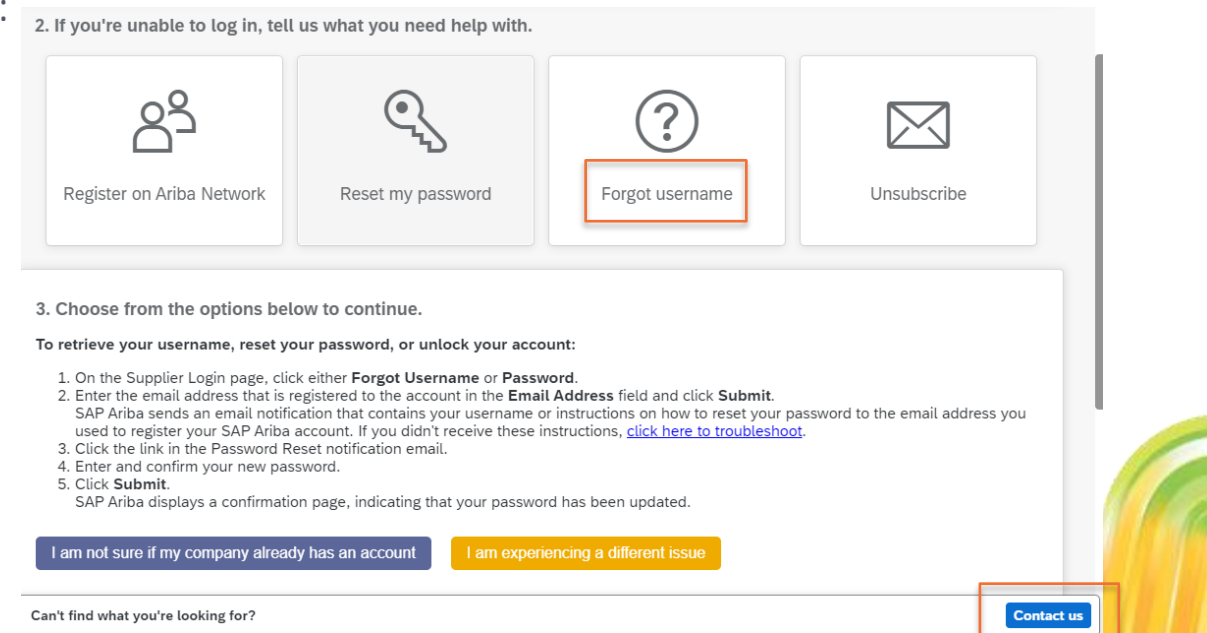

## **Raising a Service Call**

• Fill out the form with as much information as possible and click Submit. An Ariba support representative will contact you when available.

| SAP                   | Help Cent                       | er Contact us                                 |                                                                        |
|-----------------------|---------------------------------|-----------------------------------------------|------------------------------------------------------------------------|
| Home                  | Learning                        | Contact us                                    |                                                                        |
|                       |                                 |                                               |                                                                        |
| Request<br>Note: If a | ed language o<br>agents are una | f support: English<br>available to support in | Change?<br>the language you've chosen, support will be provided with t |
|                       |                                 |                                               |                                                                        |
| . Tell us             | what you n                      | leed help with.                               |                                                                        |
|                       |                                 | Subject:                                      | Forgot username                                                        |
|                       |                                 | Full description:*                            | Affected items, expected results, etc.                                 |
|                       |                                 |                                               |                                                                        |
|                       |                                 | Attachment:                                   |                                                                        |
|                       |                                 |                                               |                                                                        |
|                       |                                 |                                               | Top Recommendations:                                                   |
|                       |                                 |                                               | ⑦ How do I retrieve my username?                                       |
|                       |                                 |                                               | Error: The username and password entered has alrea<br>user account     |
|                       |                                 |                                               |                                                                        |
| . Please              | review you                      | ir contact informa                            | ation for correctness:                                                 |
|                       |                                 | First name:*                                  |                                                                        |
|                       |                                 | Last name:*                                   |                                                                        |
|                       |                                 |                                               |                                                                        |

## **Help Center**

• The Support function can also be accessed from your home page after logging into your Ariba Network account:

| SAP Business Network - Standar        | Account Upgrade TEST MODE        | ← Back to classic view                            | G                                 | Help Topics                      |        |
|---------------------------------------|----------------------------------|---------------------------------------------------|-----------------------------------|----------------------------------|--------|
| Home Opportunities ~ Workben          | ch Orders ∽ Fulfillment ∽ Inve   | nices ~ Payments ~ Catalogs Reports ~             |                                   | Search Help Topics               | ¢.     |
|                                       | N. N.                            |                                                   |                                   | Documentation                    | 54     |
| Overview Getting started              |                                  |                                                   |                                   | Support                          |        |
|                                       |                                  | 0                                                 |                                   | What's new in Standard acc       |        |
| Peierted invoices                     | Orders Rem                       | U AUD U                                           |                                   | What is SAP Business Netw        |        |
| Last 31 days                          | Introducing the new SAP Busin    |                                                   |                                   |                                  |        |
|                                       | Introducing the new help ce      |                                                   |                                   |                                  |        |
| My widgets Western Power - 1          | A Finding orders, invoices, an   |                                                   |                                   |                                  |        |
| Purchase orders Last 3 mon            | hs ✓ Invoice aging               | Company profile                                   | My leads                          | Adding payment tiles (2:48)      |        |
|                                       | ¢21.6K                           |                                                   |                                   | Discovering new insights         |        |
|                                       | Φ31.0 ÅÙD                        |                                                   |                                   | ₽ Common browser issues          |        |
| \$30K<br>\$25K                        | \$35K<br>\$30K                   | 45%                                               |                                   | ନ୍ଦ୍ How do I create an invoice? |        |
| \$20K                                 | \$25K                            | Completed                                         | You have no open leads matching y | , 顷 I need help accessing a sou  | 절      |
| \$15K                                 | \$15K                            |                                                   | company prome, view all reads     | 呪 Why has my invoice or servi    | Feedbi |
| \$5K                                  | ₩ When will my invoice be paid?  |                                                   |                                   |                                  |        |
| \$0 Jun                               | \$0                              | 61-90 your chances of being discovered by buyers. | new                               | How do I know which type o       |        |
| Western Power - TEST                  | ନ୍ଦୁ I need help connecting with |                                                   |                                   |                                  |        |
| · · · · · · · · · · · · · · · · · · · |                                  |                                                   |                                   | Purchase orders widget           |        |
| Download app                          |                                  |                                                   |                                   | Mu landa widant                  | >>     |

EDM#45201798

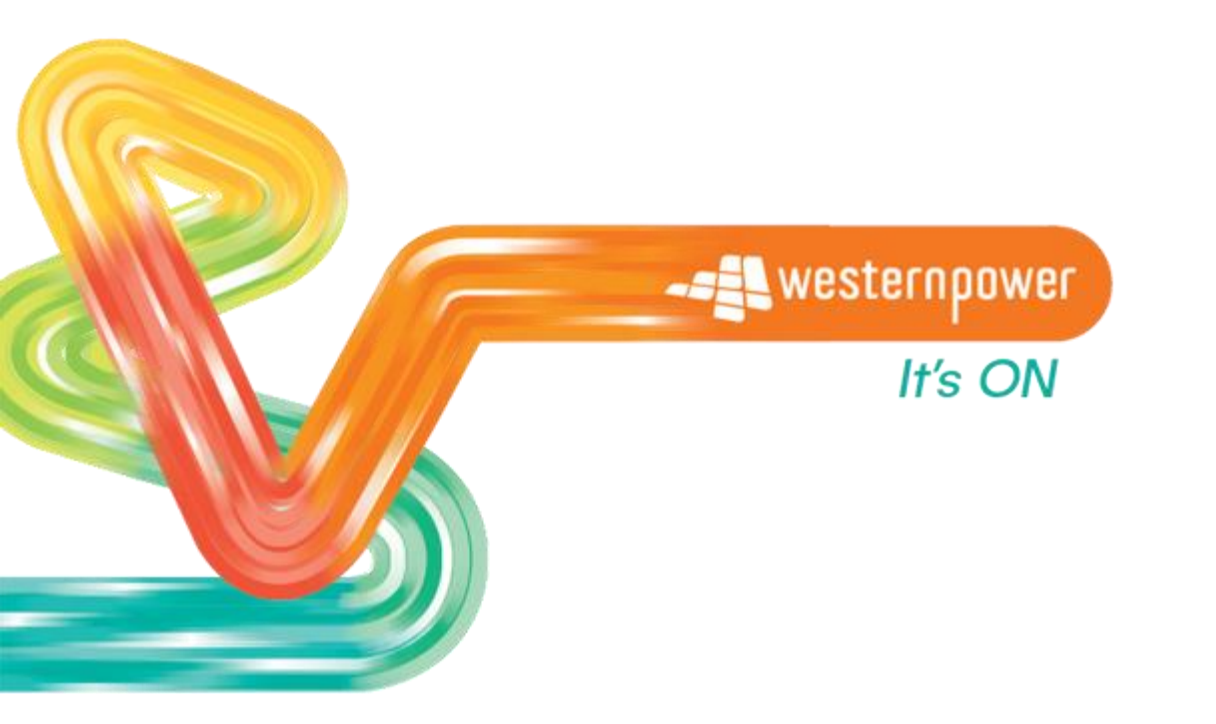

Head office 363 Wellington Street Perth, WA 6000 westernpower.com.au

(in f) 🎔 🛗 🞯